#### Core-

#### **Running Journal Entry Detail Report**

Users can run many General Ledger Reports in Core-CT 9.1 in XML format as well as Crystal format. XML reports cannot be viewed from the **View Log/Trace** page. They must be viewed from the **Report Manager**.

In this example, a user runs the XML version of the Journal Entry Detail report.

#### **Procedure**

Navigation: General Ledger > Journals > Journal Entry > Create/Update Journal Entries

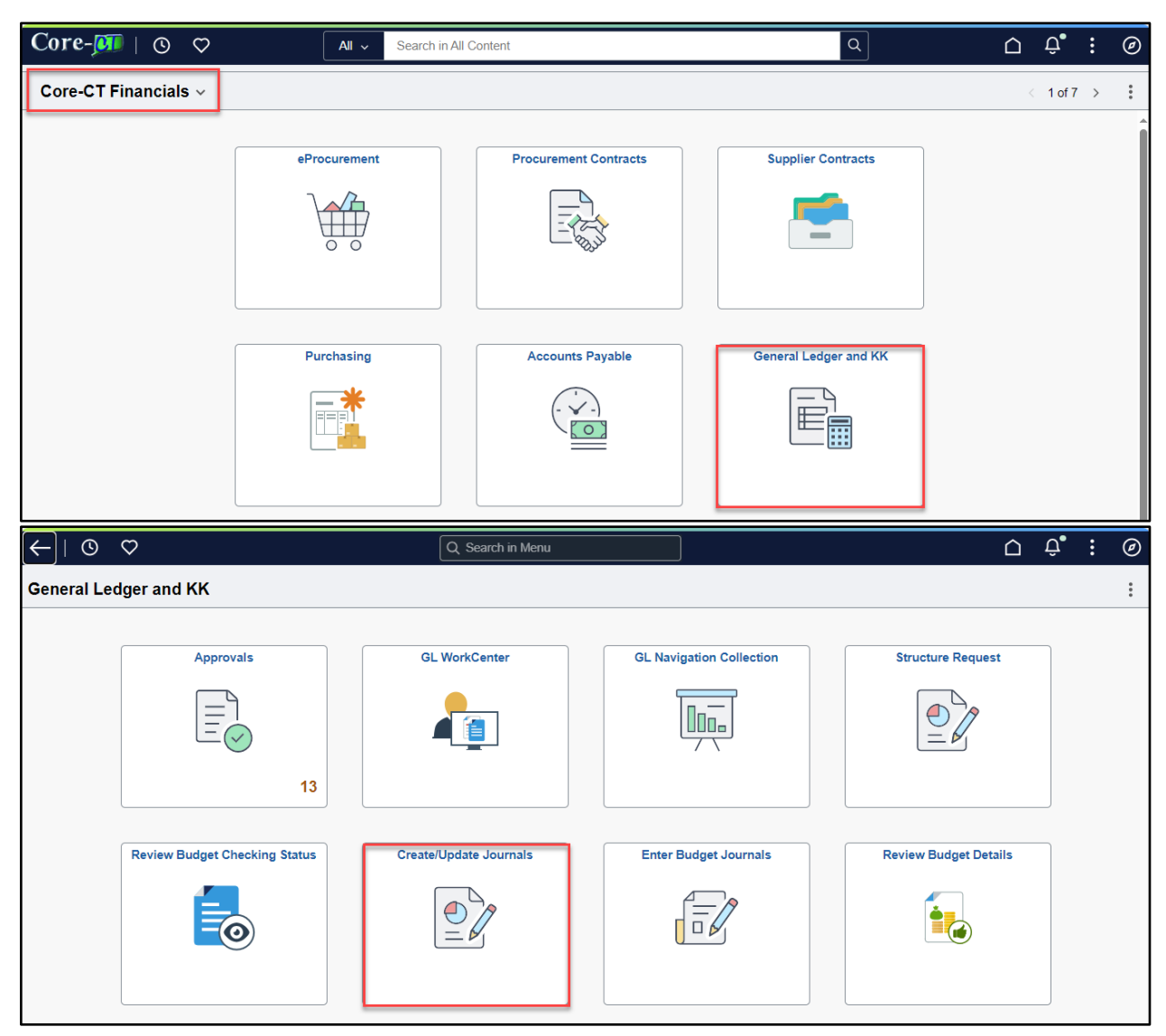

| Step | Action                                |
|------|---------------------------------------|
| 1.   | Click the Find an Existing Value tab. |
|      | Q Find an Existing Value              |

| $\leftarrow \mid \odot  \heartsuit$ | Ć                     | ı Û     | :   | Ø    |
|-------------------------------------|-----------------------|---------|-----|------|
| Create/Update Journal Entries       |                       |         |     |      |
|                                     |                       | New Win | dow | Help |
| Add a New Value                     | ind an Existing Value |         |     |      |
|                                     |                       |         |     |      |
| *Business Unit AESM1 Q              |                       |         |     |      |
| *Journal ID NEXT                    |                       |         |     |      |
| *Journal Date 10/03/2024            |                       |         |     |      |
| Add                                 |                       |         |     |      |

| Step | Action                                      |
|------|---------------------------------------------|
| 2.   | Click the <b>Clear</b> button.              |
| 3.   | Enter STATE into the Business Unit field.   |
| 4.   | Enter 0000488377 into the Journal ID field. |
| 5.   | Click the <b>Search</b> button.             |

| $\leftarrow \mid \bigcirc \ \bigtriangledown$                                                                                              |                  | ∆ ÷ € Ø             |
|----------------------------------------------------------------------------------------------------|------------------|---------------------|
| Create/Update Journal Entries                                                                                                    |                  |                     |
| Find an Existing Value                                                                                                    | ⊕Add a New Value | New Window   Help 🥿 |
| <ul> <li>Search Criteria</li> <li>Enter any information you have and click Search. Leave fields blank for a list of all values.</li> </ul> |                  |                     |
| Recent Choose from recent searches V 🖉 🔉 Saved Searches Choose from saved searches                                                         | • //             |                     |
| Business Unit = 🗸 STATE Q                                                                                                    |                  |                     |
| Journal ID begins with                                                                                                    |                  |                     |
| Journal Date = 🗸                                                                                                    |                  |                     |
| Document Sequence Number begins with 🗸                                                                                                    |                  |                     |
| Line Business Unit 🗧 🗸 🔍                                                                                                    |                  |                     |
| Journal Header Status 🛛 = 🗸 🗸                                                                                                    |                  |                     |
| Budget Checking Header Status = 🗸                                                                                                    |                  |                     |
| Source = V Q                                                                                                    |                  |                     |
| Entered By begins with V                                                                                                    |                  |                     |
| Attachment Exist = 🗸                                                                                                    |                  |                     |
| Journal Class begins with 🗸                                                                                                    |                  |                     |
|                                                                                                    |                  |                     |
| Case Sensitive                                                                                                    |                  |                     |
| Search Clear Save Search                                                                                                    |                  |                     |

| Step | Action                               |
|------|--------------------------------------|
| 6.   | Click the line of the Journal Entry. |

| Search Results 1 result Business Unit "STATE", Journal ID "0000488377" |               |                 |                               |                                |                          |                             |                                        |              |        |                  |                           |                            |                                     |                                     |            |                     |                  |          |
|------------------------------------------------------------------------|---------------|-----------------|-------------------------------|--------------------------------|--------------------------|-----------------------------|----------------------------------------|--------------|--------|------------------|---------------------------|----------------------------|-------------------------------------|-------------------------------------|------------|---------------------|------------------|----------|
|                                                                        |               |                 |                               |                                |                          |                             |                                        |              |        |                  |                           |                            |                                     |                                     |            | 1-1 of 1 🗸          | > > 1            | View All |
| Business<br>Unit                                                       | Journal<br>ID | Journal<br>Date | Journal<br>UnPost<br>Sequence | Document<br>Sequence<br>Number | Line<br>Business<br>Unit | Journal<br>Header<br>Status | Budget<br>Checking<br>Header<br>Status | Ledger Group | Source | Currency<br>Code | Journal<br>Total<br>Lines | Journal<br>Total<br>Debits | Journal Net<br>Statistical<br>Units | Journal<br>Description              | Entered By | Attachment<br>Exist | Journal<br>Class |          |
| STATE                                                                  | 0000488377    | 01/04/2008      | 0                             | (blank)                        | STATE                    | Posted                      | Valid                                  | MOD_ACCRL    | PC     | USD              | 4                         | 108.64                     | 0                                   | to change the<br>account and<br>SID |            | N                   | (blank)          | >        |
|                                                                        |               |                 |                               |                                |                          |                             |                                        |              |        |                  |                           |                            |                                     |                                     |            |                     |                  |          |

| Step | Action               |
|------|----------------------|
| 7.   | Click the Lines tab. |
|      | Lines                |

| Cor                                   | e-j                                | CI                                                  |                                                             |              |     |        |            |
|---------------------------------------|------------------------------------|-----------------------------------------------------|-------------------------------------------------------------|--------------|-----|--------|------------|
| (←   ⊙ ♡                              |                                    |                                                     |                                                             | Ĺ            | י כ | Û      | : 0        |
| Create/Update Journal Entries         | ;                                  |                                                     |                                                             |              |     |        |            |
| Header Lines Totals                   | Errors App                         | roval                                               | Ne                                                          | w Window   H | alb | Person | alize Page |
| Unit STATE                            |                                    | Journal ID 0000488377                               | Date 01/04/2008                                             |              |     |        |            |
| Long Description                      | to change the a<br>on the PPe 8/16 | ccount and SID on non reportable reimbursem<br>//07 | nents made to Ajaz S Fiazuddin ≑ 🕼                          |              |     |        |            |
|                                       | 148 characters r                   | emaining                                            |                                                             |              |     |        |            |
| *Ledger Group                         | MOD_ACCRL                          | Adjusting Entry                                     | Non-Adjusting Entry                                         |              |     |        |            |
| Ledger                                |                                    | Fiscal Year                                         | 2008                                                        |              |     |        |            |
| *Source                               | PC                                 | Period                                              | 1 7                                                         |              |     |        |            |
| Reference Number                      |                                    | ADB Date                                            | 01/04/2008                                                  |              |     |        |            |
| Journal Class                         |                                    |                                                     |                                                             |              |     |        |            |
| Transaction Code                      | GENERAL                            |                                                     | Auto Generate Lines                                         |              |     |        |            |
| 6 IF Tuno                             |                                    |                                                     | Save Journal Incomplete Status Autobalance on 0 Amount Line |              |     |        |            |
| SJE Type                              | Currency Default                   | ts: USD / CRRNT / 1                                 |                                                             |              |     |        |            |
|                                       | Attachments (0)                    |                                                     | CTA                                                         |              |     |        |            |
|                                       | Reversal: Do No                    | t Generate Reversal                                 | Commitment Control                                          |              |     |        |            |
| Entered By                            |                                    |                                                     |                                                             |              |     |        |            |
| Entered On (                          | 01/04/2008 4:37:4                  | 1PM                                                 |                                                             |              |     |        |            |
|                                       | 01/07/2008 10:43                   | 20AM                                                |                                                             |              |     |        |            |
| Save Return to Search No              | tity Refresh                       |                                                     | Add Update/Display                                          |              |     |        |            |
| Header   Lines   Totals   Errors   Ap | pproval                            |                                                     |                                                             |              |     |        |            |

| Step | Action                                                                          |
|------|---------------------------------------------------------------------------------|
| 8.   | Click the <b>Process</b> dropdown, and select the option <b>Print Journal</b> . |
|      | *Process Print Journal                                                          |
| 9.   | Click the <b>Process</b> button.                                                |
|      | Process                                                                         |

| `← ו פי כ                                                                         | >           |                     |           |                                  |                                  |       |          |       |         |          |         | ΟÛ               | :         | Ø      |
|-----------------------------------------------------------------------------------|-------------|---------------------|-----------|----------------------------------|----------------------------------|-------|----------|-------|---------|----------|---------|------------------|-----------|--------|
| Create/Update                                                                     | e Journal E | Intries             |           |                                  |                                  |       |          |       |         |          |         |                  |           |        |
| Header                                                                            | Lines Tot   | tals <u>E</u> rrors | Approval  |                                  |                                  |       |          |       |         |          | New Wir | ndow   Help   Pe | ersonaliz | a Page |
| Unit STATE Journal ID 0000488377 Date 01/04/2008<br>Template List Search Criteria |             |                     |           |                                  |                                  |       |          |       |         | Errors ( | Only    |                  |           |        |
|                                                                                   |             |                     | *Process  | Print Journal                    |                                  | •     | ·        |       | Process |          |         | Line             | <b>10</b> | X      |
| ~ Lines                                                                           |             |                     |           | Copy Journal                     |                                  |       |          |       |         |          |         |                  |           |        |
| EF, Q                                                                             |             |                     |           | Delete Journal                   |                                  |       |          |       |         |          |         |                  | 1-4 of 4  | 4 ~    |
| Select                                                                            | Line        | Unit                | Ledger    | Edit Chartfield<br>Edit Journal  |                                  |       | Dept     | SID   | Program | Account  | Bud Ref | ChartField 1     | Char      | tField |
|                                                                                   | 1           | STATE               | MOD_ACCRL | Post Journal                     |                                  |       | OPA41213 | 20238 | 12006   | 50720    | 2008    |                  |           |        |
|                                                                                   | 2           | STATE               | MOD_ACCRL | Print Journal<br>Refresh Journal | Print Journal<br>Refresh Journal |       |          | 20718 | 12006   | 50800    | 2008    |                  |           |        |
| •                                                                                 | 3           | STATE               | MOD_ACCRL | Submit Journal                   |                                  |       | OPA41213 | 20238 | 12006   | 10446    | 2008    |                  |           |        |
|                                                                                   | 4           | STATE               | MOD_ACCRL |                                  | Q                                | 12060 | OPA41213 | 20718 | 12006   | 10446    | 2008    |                  |           |        |
|                                                                                   |             | •                   |           | 1                                |                                  |       |          |       |         |          |         |                  |           | )      |

| Step | Action                                 |
|------|----------------------------------------|
| 10.  | Click the <b>Process Monitor</b> link. |
|      | Process Monitor                        |

| (←   ⊙ <       | 7               |                    |                   |                |   |        |            |          |              |                                           |          | ΟĴ               | : 0           |
|----------------|-----------------|--------------------|-------------------|----------------|---|--------|------------|----------|--------------|-------------------------------------------|----------|------------------|---------------|
| Create/Updat   | te Journal Er   | ntries             |                   |                |   |        |            |          |              |                                           |          |                  |               |
|                |                 |                    |                   |                |   |        |            |          |              |                                           | New Win  | dow   Help   Per | sonalize Page |
| Header         | Lines lota      | ais <u>E</u> rrors | Approval          |                |   |        |            |          |              |                                           |          |                  |               |
| Unit           | STATE           |                    | Journal ID        | 0000488377     |   |        | Da         | ate 01/0 | 04/2008      |                                           | Errors C | nly              |               |
|                | Template List   |                    | S Brocose         | earch Criteria |   | ~      |            | _        | Dresses      |                                           |          |                  |               |
|                |                 |                    | Process           | enort Manager  | - | Proces | s Monitor  |          | Process      |                                           | A \$     | Line             | A A           |
| ✓ Lines        |                 |                    |                   |                |   |        |            |          |              |                                           |          |                  |               |
| E Q            |                 |                    |                   |                |   |        |            |          |              |                                           |          |                  | 1-4 of 4 💙    |
| Select         | Line            | Unit               | Ledger            | SpeedType      |   | Fund   | Dept       | SID      | Program      | Account                                   | Bud Ref  | ChartField 1     | ChartField    |
|                | 1               | STATE              | MOD ACCRI         |                | Q | 12060  | OPA41213   | 20238    | 12006        | 50720                                     | 2008     |                  |               |
|                |                 | 00002              | into b_ to on the |                |   | 12000  | 01111210   | 20200    | 12000        | 00120                                     | 2000     |                  |               |
|                | 2               | STATE              | MOD_ACCRL         |                | Q | 12060  | OPA41213   | 20718    | 12006        | 50800                                     | 2008     |                  |               |
|                | 3               | STATE              | MOD_ACCRL         |                | Q | 12060  | OPA41213   | 20238    | 12006        | 10446                                     | 2008     |                  |               |
|                | 4               | STATE              | MOD_ACCRL         |                | Q | 12060  | OPA41213   | 20718    | 12006        | 10446                                     | 2008     |                  |               |
|                |                 | •                  |                   |                |   |        |            |          |              |                                           |          |                  | Þ             |
| ✓ Totals       |                 |                    |                   |                |   |        |            |          |              |                                           |          |                  |               |
| E Q            |                 |                    |                   |                |   |        |            |          | < < 1-1 of 1 | $  \mathbf{v} \rightarrow   \mathbf{v}  $ | View All |                  |               |
| Unit           | Total Lines     |                    |                   | Total Debits   |   |        | Total Cred | lits Jou | urnal Status | Budget Status                             |          |                  |               |
| STATE          | 4               |                    |                   | 108.64         |   |        | 10         | 8.64     | Р            | v                                         |          |                  |               |
| Save           | eturn to Search | Notify             | Refresh           |                |   |        |            |          |              |                                           |          | Add Upda         | ate/Display   |
| Header   Lines | Totals   Error  | rs   Approval      |                   |                |   |        |            |          |              |                                           |          |                  |               |

| Step | Action                                                                                                    |
|------|----------------------------------------------------------------------------------------------------|
| 11.  | Click the <b>Refresh</b> button until<br>the <b>Run Status</b> = Success<br>the <b>Distribution Status</b> = Posted<br>Refresh |
| 12.  | Click the <b>Details</b> link.           Details                                                                               |

| <br>                     |                     |              |                 |        |                          |            |                        |          | $\hat{\Box}$ | Û       | :       |
|--------------------------|---------------------|--------------|-----------------|--------|--------------------------|------------|------------------------|----------|--------------|---------|---------|
| Process Monitor          |                     |              |                 |        |                          |            |                        |          |              |         |         |
| Process List Server List |                     |              |                 |        |                          |            | Ne                     | w Window | Help         | Pers    | onalize |
| View Process Requests    |                     |              |                 |        |                          |            |                        |          |              |         |         |
| User ID Q                | Туре                | ✓ Last       | ~               | 1      | Days 🗸 Refr              | esh        |                        |          |              |         |         |
| Server N                 | lame                | Q Instance   |                 | Range  | Cle                      | ar         |                        |          |              |         |         |
| Run Status               | Distribution Status | ~            | Save On R       | efresh | Report Manager Res       | set        |                        |          |              |         |         |
|                          |                     |              |                 |        |                          |            |                        |          |              |         |         |
| ✓ Process List           |                     |              |                 |        |                          |            |                        |          |              |         |         |
| e, q                     |                     |              |                 |        |                          |            | < 1-1 of               | 1 🗸 🚿    |              | View    | All     |
| Select Instance Seq. Ru  | un Control ID       | Process Type | Process<br>Name | User   | Run Date/Time            | Run Status | Distribution<br>Status | Details  | Acti         | ons     |         |
|                          |                     |              |                 |        |                          |            |                        |          |              |         |         |
| 12578 XI                 | MLP0000012577       | BI Publisher | GLX7501         |        | 10/03/2024 4:36:07PM EDT | Success    | Posted                 | Details  | ~            | Actions |         |
| 12578 XM                 | /ILP0000012577      | BI Publisher | GLX7501         |        | 10/03/2024 4:36:07PM EDT | Success    | Posted                 | Details  | ~            | Actions | ;       |
| 12578 XN Save Notify     | MLP0000012577       | BI Publisher | GLX7501         |        | 10/03/2024 4:36:07PM EDT | Success    | Posted                 | Details  | ~            | Actions | \$      |
|                          | VILP0000012577      | BI Publisher | GLX7501         |        | 10/03/2024 4:36:07PM EDT | Success    | Posted                 | Details  | ~            | Actions |         |

| Step | Action                         |
|------|--------------------------------|
| 13.  | Click the View Log/Trace link. |
|      | View Log/Trace                 |

| Process List Server List                                                                   |                                                                                                    | Ne        | w Window   Help   Personalize Page                                              |
|--------------------------------------------------------------------------------------------|----------------------------------------------------------------------------------------------------|-----------|---------------------------------------------------------------------------------|
|                                                                                            |                                                                                                    | _         |                                                                                 |
| View Process Requests User ID LastM Q Server  Run Status                                   | Process Detail Process Instance 12578 Type BI Publisher Name GLX7501 Description XMLP: Journal Entry Print Run Status Success Distribution Status Posted                                                                                                    | ×<br>Help |                                                                                 |
| <ul> <li>✓ Process List</li> <li>☑</li> <li>Select Instance Seq.</li> <li>12578</li> </ul> | Run Control ID     XMLP0000012577     Hold Request       Location     Server     Queue Request       Server     PSNT     Delete Request       Recurrence     Resend Content     Restart Request                                                                                                    |           | 1     >     I     View All       Details     Actions       Details     ~Actions |
| Save Notify<br>Process List   Server List                                                  | Date/fine     Actions       Request Created On     10/03/2024 4:36:07PM EDT     Message Log     Tansfer       Run Anytime After     10/03/2024 4:36:31PM EDT     Message Log     Tansfer       Began Process At     10/03/2024 4:36:52PM EDT     Message Log     Tansfer       Ended Process At     10/03/2024 4:36:52PM EDT     Message Log     Tansfer       Vew Log/Trace     Vew Log/Trace     Vew Log/Trace | d.        | 1                                                                               |

| Step | Action                                                                                        |
|------|-----------------------------------------------------------------------------------------------|
| 14.  | The pdf of an XML report will not appear in the File List section of the View Log/Trace page. |
| 15.  | Click the <b>Close</b> button.                                                                |

| Process List                                                                        | Server List |       |                                                                                                    |      |                           |                               |
|-------------------------------------------------------------------------------------|-------------|-------|----------------------------------------------------------------------------------------------------|------|---------------------------|-------------------------------|
|                                                                                     |             |       | Process Detail                                                                                                    | ×    |                           |                               |
| View Process Req                                                                    | uests       |       | View Log/Trace                                                                                                    | Help |                           |                               |
| User ID LastM<br>Server<br>Run Status                                               | α<br>•      | Proce | He Report ID 11770 Process Instance 12578 Message Log Name GLX7501 Process Type XML Publisher                                                                                                    | q    |                           |                               |
| <ul> <li>Process List</li> <li>Q</li> <li>Select Instance</li> <li>12578</li> </ul> | Seq.        | Run   | Run Status       Success         XMLP: Journal Entry Print       Distribution Details         Distribution Node       PRODRPTFTP         Expiration Date       11/02/2024                                                                                                    |      | 1 V<br>Details<br>Details | > I View All Actions ~Actions |
| Save Notify<br>Process List   Server                                                | ]<br>· List | Date/ | File List         Datetime Created           Name         File Size (bytes)         Datetime Created           AE_GLX7501_12578.log         417         10/03/2024 4:36:52.433326PM EDT           AE_GLX7501_12578.trc         4,327         10/03/2024 4:36:52.433326PM EDT |      |                           |                               |
|                                                                                     |             |       | Distribute To<br>Distribution ID Type •Distribution ID<br>User LastM<br>Return                                                                                                    |      |                           |                               |

| Step | Action                                |
|------|---------------------------------------|
| 16.  | Click the <b>Report Manager</b> link. |
|      | Report Manager                        |

|       | © ♡        |             |                     |              |                 |         |                          |            |                        |          |      | Ô:       |
|-------|------------|-------------|---------------------|--------------|-----------------|---------|--------------------------|------------|------------------------|----------|------|----------|
| oces  | s Monitor  |             |                     |              |                 |         |                          |            |                        |          |      |          |
| Proce | ss List    | Server List |                     |              |                 |         |                          |            | Nev                    | w Window | Help | Persona  |
| w Pr  | ocess Requ | ests        |                     |              |                 |         |                          |            |                        |          |      |          |
| Use   | r ID       | Q           | Туре                | ✓ Last       | •               | 1       | Days V Ref               | iresh      |                        |          |      |          |
| Ser   | ver        | ~           | Name                | Q Instance   |                 | Range   | C                        | ear        |                        |          |      |          |
| Run   | Status     | ~           | Distribution Status | •            | Save On I       | Refresh | Report Manager Re        | eset       |                        |          |      |          |
|       |            |             |                     |              |                 |         |                          |            |                        |          |      |          |
|       |            |             |                     |              |                 |         |                          |            | <                      | 1 🗸 🚿    | >    | View All |
| lect  | Instance   | Seq.        | Run Control ID      | Process Type | Process<br>Name | User    | Run Date/Time            | Run Status | Distribution<br>Status | Details  | Acti | ons      |
|       | 12578      |             | XMLP0000012577      | BI Publisher | GLX7501         |         | 10/03/2024 4:36:07PM EDT | Success    | Posted                 | Details  | ~    | Actions  |

| Step | Action                                |
|------|---------------------------------------|
| 17.  | Click the <b>Administration</b> tab.  |
|      | Administration                        |
| 18.  | Click the GLX7501 - GLX7501.pdf link. |
|      | GLX7501 - GLX7501.pdf                 |

| (←   ©            | $\heartsuit$    |                   |                                         |                         |                    |        |          |         |            | $\mathbf{\hat{\Box}}$ | Û     | : @       | D   |
|-------------------|-----------------|-------------------|-----------------------------------------|-------------------------|--------------------|--------|----------|---------|------------|-----------------------|-------|-----------|-----|
| Report Ma         | anager          |                   |                                         |                         |                    |        |          |         |            |                       |       |           |     |
| List              | Explorer        | Administratior    | n Archives                              |                         |                    |        |          |         | New Window | Help                  | Perso | nalize Pa | .ge |
| View Repor        | ts For          |                   |                                         |                         |                    |        |          |         |            |                       |       |           |     |
| User ID<br>Status |                 | Type Folder       | Instance                                | • to [                  | 1                  | Days 🗸 |          | Refresh |            |                       |       |           |     |
| Report List       |                 |                   |                                         |                         |                    |        |          |         |            |                       |       |           |     |
| E Q               |                 |                   |                                         | I< <                    | 1-1 of 1 🗸         | · > >  | View All |         |            |                       |       |           |     |
| Select            | Report<br>ID    | Prcs<br>Instance  | Description                             | Request<br>Date/Time    | Format             | Status | Details  |         |            |                       |       |           |     |
|                   | 11771           | 12578             | GLX7501 - GLX7501.pdf                   | 10/03/2024<br>4:36:41PM | Acrobat<br>(*.pdf) | Posted | Details  |         |            |                       |       |           |     |
| Select All        |                 | Deselect All      |                                         |                         |                    |        |          |         |            |                       |       |           |     |
| Delete            | c               | lick the delete b | button to delete the selected report(s) |                         |                    |        |          |         |            |                       |       |           |     |
| Go back to Pro    | cess Requests   |                   |                                         |                         |                    |        |          |         |            |                       |       |           |     |
| Save              |                 |                   |                                         |                         |                    |        |          |         |            |                       |       |           |     |
| List   Explore    | er   Administra | ation   Archive   | 95                                      |                         |                    |        |          |         |            |                       |       |           |     |

| Step | Action                                                        |
|------|---------------------------------------------------------------|
| 19.  | The Journal Entry Detail Report is displayed in a new window. |

| Report Definition: G                                             | LX7501                                   |                                                  |                          | PeopleSof<br>Journal Entry   | t Financials<br>Detail Report |                                                | P<br>Run I<br>Run 1                             | lage:         1 of 2           Date:         10/3/24           Time:         4:36:33 PM |
|------------------------------------------------------------------|------------------------------------------|--------------------------------------------------|--------------------------|------------------------------|-------------------------------|------------------------------------------------|-------------------------------------------------|-----------------------------------------------------------------------------------------|
| Unit<br>Journal ID:<br>Journal Date:                             | STATE<br>00004883<br>1/4/08<br>to change | 377<br>the account and SIE                       | Led<br>Sou<br>Rev<br>Don | ger Group:<br>rce:<br>ersal: | MOD_ACCRL<br>PC<br>None       | Foreign Cur<br>Rate Type:<br>Effective Da      | rency: USE<br>CRF<br>te: 1/4/                   | )<br>RNT<br>08                                                                          |
| Description:                                                     | non report<br>made to A<br>PPe 8/16/     | able reimbursement<br>jaz S Fiazuddin on t<br>07 | s Rev                    | ersal Date:                  |                               | Exchange R                                     | ate: 1.00                                       | 000000                                                                                  |
| Unit: STATE                                                      | Le                                       | dger: MC                                         | D_ACCRL                  |                              |                               |                                                |                                                 | -                                                                                       |
|                                                                  |                                          | Fund /<br>Dept                                   | SID /<br>Program         | Account /<br>Bud Ref         | PC Bus Unit /<br>Project      |                                                |                                                 |                                                                                         |
| 1<br>Description: Emp No<br>Payments<br>Reference:<br>Open Item: | n-Reportable                             | 12060<br>OPA41213                                | 20238<br>12006           | 50720<br>2008                | NONPC<br>OPA_NONPROJECT       | Amount:<br>Base Amount:<br>Rate Type:<br>Rate: | -54.32 USD<br>-54.32 USD<br>CRRNT<br>1.00000000 |                                                                                         |
| 2<br>Description: Emp No<br>Payments<br>Reference:<br>Open Item: | n-Reportable                             | 12060<br>OPA41213                                | 20718<br>12006           | 50800<br>2008                | NONPC<br>OPA_NONPROJECT       | Amount:<br>Base Amount:<br>Rate Type:<br>Rate: | 54.32 USD<br>54.32 USD<br>CRRNT<br>1.00000000   |                                                                                         |
| 3<br>Description: Emp No<br>Payments<br>Reference:<br>Open Item: | n-Reportable                             | 12060<br>OPA41213                                | 20238<br>12006           | 10446<br>2008                |                               | Amount:<br>Base Amount:<br>Rate Type:<br>Rate: | 54.32 USD<br>54.32 USD<br>CRRNT<br>1.00000000   |                                                                                         |
| 4<br>Description: Emp No<br>Payments<br>Reference:<br>Open Item: | n-Reportable                             | 12060<br>OPA41213                                | 20718<br>12006           | 10446<br>2008                |                               | Amount:<br>Base Amount:<br>Rate Type:<br>Rate: | -54.32 USD<br>-54.32 USD<br>CRRNT<br>1.00000000 |                                                                                         |
|                                                                  |                                          | Total                                            |                          |                              |                               |                                                |                                                 |                                                                                         |
| Currency:                                                        | USD                                      | Debit:<br>Credit:<br>Net:                        |                          | 108.64<br>108.64<br>0.00     |                               |                                                |                                                 |                                                                                         |
|                                                                  |                                          | Credit:<br>Net:                                  |                          | 108.64<br>0.00               | )<br>)                        |                                                |                                                 |                                                                                         |

| Step | Action            |
|------|-------------------|
| 20.  | End of Procedure. |